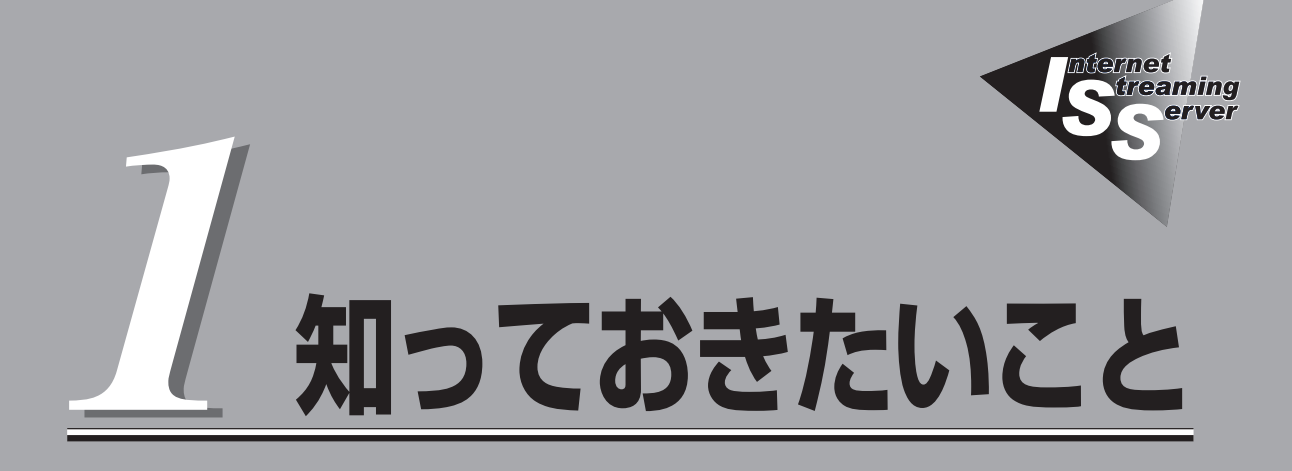

本装置や添付のソフトウェアの特長、導入の際に知っておいていただきたい事柄について説明します。

| 本装置について(→2ページ)   | .ストリーミングサーパファミリーや本装置の特                       |
|------------------|----------------------------------------------|
|                  | 長・機能について説明しています。                             |
| 各部の名称と機能(→11ページ) | .本装置の各部の名称やランプ表示の意味について<br>説明しています。          |
| 運用時の操作(→16ページ)   | .日常の運用の際に知っておいていただきたい機能<br>や操作方法について説明しています。 |

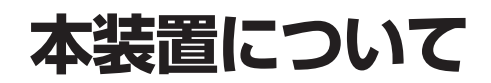

お買い求めになられた本装置について説明します。

# ストリーミングサーバとは

ブロードバンド時代の到来により、大量の映像データや音声データがストリーミングコンテ ンツとして流通する環境が求められています。

このようなストリーミングコンテンツを高速にデジタルデータ化(エンコード)し、世界に向けて配信(デリバリ)するために開発されたのが「ストリーミングサーバ」です。

ストリーミングサーバを使用することにより、世界中で行われているコンサート、スポーツ などのイベントや最新のニュースなどをインターネットから、より早く、よりビジュアル的 に伝えることができます。

ストリーミングサーバファミリーには、目的や用途に応じて次のモデルが用意されていま す。

LiteServer(ライトサーバ: LSモデル)

小規模向けに映像・音声の取り込みから配信まで行うことを目的としたモデルです。ス リムタワー型のコンパクトモデルのため場所をとらずにストリーミングを活用すること ができます。ライトサーバに関する説明は本書に記載されています。

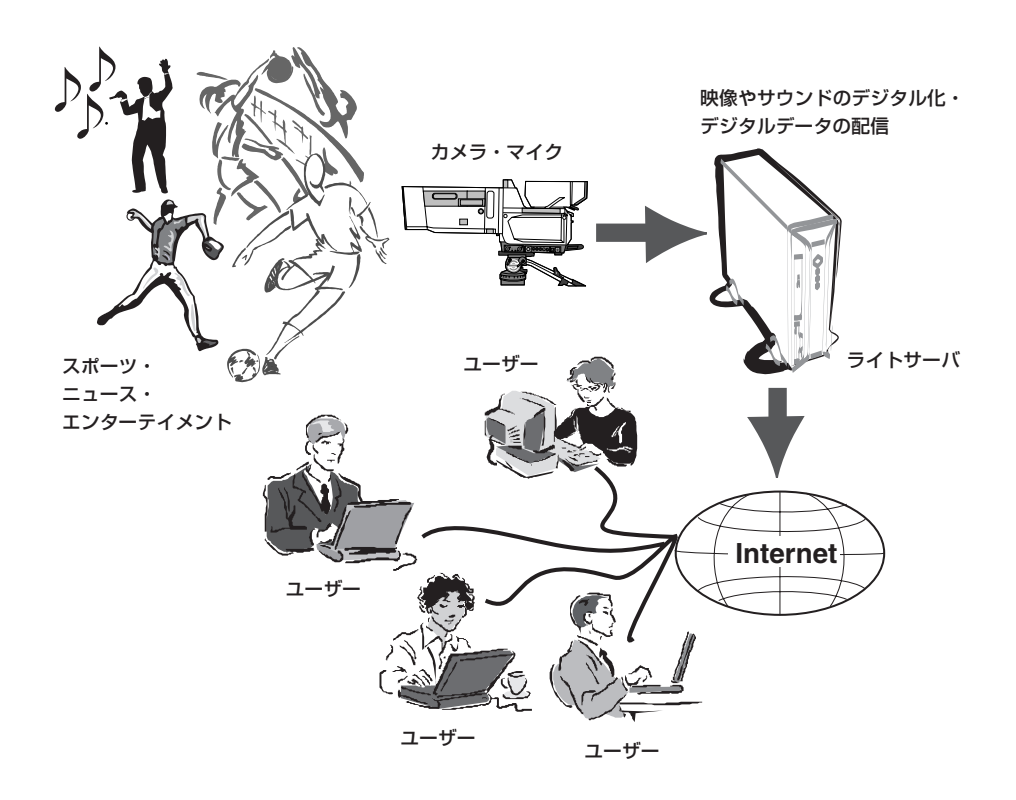

# DeliveryServer(デリバリサーバ: DSモデル)/GeneralServer(ジェネラルサーバ: GSモデル)

取り込んだ映像や音声をインターネットやCATV上にリアルタイムで配信(デリバリ) することを目的としたモデルです。

### ● EncodeServer(エンコードサーバ: ESモデル)

映像や音声などのソースの取り込み(エンコード)を目的としたモデルです。2 CPUにすることでより高速にエンコード処理が行えます。

デリバリサーバやジェネラルサーバ、エンコードサーバの詳細については、弊社営業担当、 またはもよりの販売店にお問い合わせください。

# 特長と機能

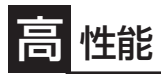

- Intel<sup>®</sup> Pentium<sup>®</sup> 4 Processor搭載
- 高速1000BASE-T/100BASE-TX/
- 10BASE-Tインタフェース (1000Mbps/100Mbps/10Mbps対応)
- 高速ディスクアクセス(UltraATA100対応)

# 高信頼性

- メモリ監視機能(1ビットエラー訂正/ 2ビットエラー検出)
- 温度異常検知
- 内蔵ファン回転監視機能
- 内部電圧監視機能
- BIOSパスワード機能

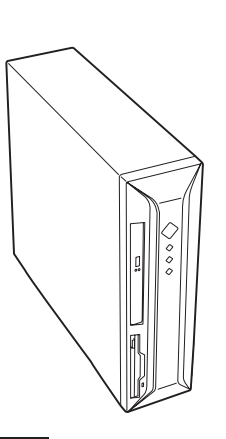

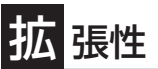

- PCIバスx2スロット
- AGPバスx1スロット
- 最大2GBの大容量メモリ
- ディスク2台搭載可能
- USB2.0対応

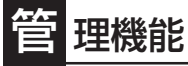

- ESMPRO/ServerAgent
- ESMPRO/ServerManager

# ぐに使える・設定できる

- 購入時のハードディスクにオペレーティングシステムがインス トール済み\*
- Windows Mediaサービスの標準インストール\*
- 自動インストールツール「シームレスセットアップ」による無人 再インストールを実現
  - \* 購入時にプリインストールをオーダーした場合。

# 保守機能

DUMPスイッチによるメモリダンプ機能

# 自 己診断機能

- Power On Self-Test(POST)
- システム診断(T&D)ユーティリティ

## 豊富な機能搭載

- サウンドスピーカ内蔵
- オーディオ端子(LINE-IN/LINE-OUT)搭載
- El Torito Bootable CD-ROM(no emulation mode)フォーマットをサポート
- リモートパワーオン機能
- AC-LINK機能

## 更 利なセットアップユーティリティ

- EXPRESSBUILDER(システムセットアップユーティリティ)
  - ExpressPicnic(セットアップパラメータFD作成ユーティリ ティ)
- CMOS Setup(BIOSセットアップユーティリティ)

スペース/省電力

- 87(W)×372(D)×304(H)mm(縦置き時)の省スペース設計
- 横置き可能
- スリープ(S1・S3)機能(オプションボードによっては機能しないものもある。ACPIサスペンドタイプとして、「S1」と「S3」をサポート。サスペンドタイプについては「ハードウェア編」の「省電力モードの起動」(20ページ)を参照。

### ハードウェアが提供する機能

本装置のハードウェアが提供する機能について説明します。

• システムシャーシ

縦置き時に幅87mm・奥行き372mm・高さ304mmのスリムなシャーシを採用しています。

電源はAC100V(50/60Hz)に対応しています。ファイルデバイスとしてスリムCD-ROM ドライブとフロッピーディスクドライブを標準で装備しています。CD-ROMドライブは El Torito Bootable CD-ROM(no emulation mode)フォーマットをサポートして います。

また、本体背面のセキュリティプレートを施錠することで本体カバーをロックできます。

● ハードディスク・ディスクアレイ(オプション)

内蔵のハードディスクはUltraATA 100に対応した高速ディスクドライブを採用していま す(最大2台搭載可能)。オプションのディスクミラーリングコントローラに接続すること で内蔵ハードディスク(2台搭載が必要)をディスクアレイ(RAID 0/RAID 1)で運用でき ます。

● 冷却ファン

本体用(2個)とCPU用(1個)の3つの冷却ファンを内蔵しています。ファンの回転状態は システムから監視されています。

• マザーボード

マザーボード上にあるコンポーネントおよびそのコンポーネントが提供する機能に ついて簡単に説明します。

ー ネットワーク

本装置は1000BASE-T、100Base-TX、10BASE-Tに対応したネットワークポート を1チャネル標準装備しています。

ー メモリ

DIMMを搭載できるスロットを2スロット装備しています。標準で512MB (512MBx1)、最大2GB(1GBx2)まで増設することができます。

1ビットエラーを検出し、これを訂正することができます。また、2ビットエラーの 検出も行います。複数のDIMMを搭載している場合に、ある1枚のDIMMが故障する と、自動的に故障したDIMMをシステムから切り離し、動作を続けます。

- PCIバス

32-bit/33MHzのPCIバスを2スロット装備しています。

- AGPバス

AGPバスを1スロット装備しています。出荷時にグラフィックスアクセラレータボードを搭載しています。

- 周辺装置接続ポート

USBポートを2つ、シリアルポートを2つ、キーボードポートとマウスポート、パラ レルポートを各1つずつ装備しています。ネットワークについては、前述の説明を参 照してください。

- 標準BIOSチップ

本体の入出力システムを制御したり、電源をONにしたときに自己診断(POST: Power On Self-Test)を実行したりするコントローラです。入出力システムの設定 や各種基本設定(POWER/SLEEPスイッチのマスクやAC-LINK機能)を変更すること もできます。使用するユーティリティは、「CMOS Setup」と呼ばれています。5章 を参照してください。

- CMOS Setup(システムBIOSセットアップユーティリティ)

本体のマザーボード上に搭載され ているBIOSチップ内の設定を変更 するユーティリティです。入出力 の設定やRAS機能に関する設定を します。詳しくは5章を参照してく ださい。

| Phoenix - Award Workstat                                                                                                    | ionBIOS CMOS Setup Utility                                                                                                    |  |
|----------------------------------------------------------------------------------------------------|----------------------------------------------------------------------------------------------------|--|
| Standard CMOS Features     Advanced BIOS Features     Advanced Chipset Features     Integrated Peripherals     Power Management Setup     PnP/PCI Configurations | <ul> <li>Frequency/Voltage Control<br/>Load Fail-Safe Defaults</li> <li>Load Optimized Defaults</li> <li>Set supervisor Password</li> <li>Satv &amp; Exit Setup</li> </ul> |  |
| ▶ PC Helth Status                                                                                                    | Exit Without Saving                                                                                                    |  |
| Esc Quit<br>F10 Save & Exit Setup                                                                                                    | t ↓ → ← : Select Item                                                                                                    |  |
| Load Optimized Defaults                                                                                                    |                                                                                                    |  |

### ソフトウェアが提供する機能

本装置に搭載されたユーティリティや添付のソフトウェアが提供する機能について説明しま す。

126 Xie Bier

きしています

dia アドミニストレータ

リックしてください。

オンデマンドの ASE 再生

重要な概念と用語

スタート ポイント

ows(R) Media Pl で [開K] をクリッ

- オンテマンドとフロードキャストストリーム配信の比較 コニキャストマルチキャストストリーム配信の比較 公園水イントとマルチキャストストリーム配信の比較

形] をクリックします。 ename.asi」と入力します。 "servern っているサーバーの名前が、 "filena いします。[OK] をクリックします。

ライブ ブロードキャストのユニキャストを設定する手順 ブロードキャストのマルチキャストを設定する手順 - 夢城橋の第約 PowerPoint 2000 プレゼンテーションのブロードキャストをセットアップする手順 サーバー サンブルの面体

Windows Media™サービス(ストリーミング配信ソフトウェア)

Windows Media Toolcabba ストリーミング配信・管理ソフトウェ アです。

Windows Mediaサービスでは、以下の ようなさまざまな配信が可能です。

- オンデマンドのユニキャスト配信
- ライブのユニキャスト、マルチ キャスト配信
- ブロードキャスト配信

詳細については、4章またはオンラインヘルプを参照してください。

### EXPRESSBUILDER®(CD-ROM)

添付のCD-ROM EXPRESSBUILDER は、次のような場合に使用します。

- 本装置にオペレーティングシステ ムをインストールするとき
- システム診断などの各種ツールを 使用して本装置を保守・管理する とき
- ESMPROやExpressPicnicなどの ユーティリティをインストールす るとき

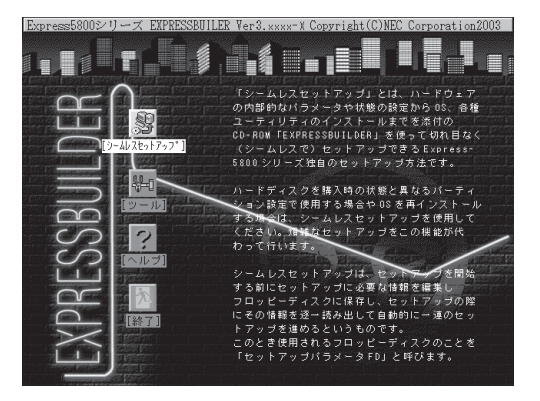

- OEM-DISKなどの専用ディスクを作成したり、システムをアップデートしたりする とき
- オンラインドキュメントを読むとき

EXPRESSBUILDERには、2つの起動方法があります。起動方法によって用途も異なり ます。

EXPRESSBUILDERから起動する

本装置にEXPRESSBUILDERをセットしてEXPRESSBUILDERから起動する方法で す。起動後、表示されるメニューからは、オペレーティングシステムの無人セット アップツール「シームレスセットアップ」や保守・管理をするための各種ツールを起 動することができます(3、4章を参照)。

A Micro

ame"の部分には Window me"の部分には再生する

Media入門友泰昭するには、 ここあり

ーーローボボ 2011年・ストン部隊イントディントリア 親上手。本 2013年、エニー特で「ユニキ・ストン活隊イントを交 キャンドン部ドイントリングを支付してしまった ・レンジンドングの支付してしまった。 フレジンドング 2015年、「レンジングを開設します。我を必要 レンジングをした。 2015年、一 ・ 2015年、一 2015年、一

- Windowsマシンにセットして起動する

Windows (Windows 95以降、またはWindows NT4.0以降)で動作しているコン ピュータのCD-ROMドライブにセットするとAutorun機能で自動的にメニューが表 示されます。このメニューをマスターコントロールメニュー」と呼びます。

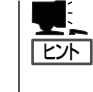

システムの状態によっては自動的に起動しない場合があります。そのような場合 は、CD-ROM上の次のファイルをエクスプローラ等から実行してください。 ¥MC¥1ST.EXE

このメニューからは、ESMPROやExpressPicnicなどのユーティリティのインス トール、OEM-DISKなどの専用ディスクの作成、システムのアップデート、オンラ インドキュメントの閲覧などができます。

● システム診断

システム診断は、本装置を診断するツールです。本装置のメモリ(DIMMやプロセッサの キャッシュメモリ)やハードディスク、LANコントローラの診断をします。

システム診断はEXPRESSBUILDERに格納されています。詳細は4章を参照してください。

#### ● ESMPRO<sup>®</sup>(サーバ管理・監視ソフトウェア)

「ESMPRO」は、NECが提供するサーバ 管理・監視ソフトウェアです。

本装置の稼動状況や障害の監視をリ モートで行い、障害を事前に防ぐこと や万一の場合に迅速に対応することが できます。

本装置を運用する際は、ESMPROを利 用して、万一のトラブルからシステム を守るよう心がけてください。

本装置のハードウェアに対して ESMPROでは以下の監視をします。

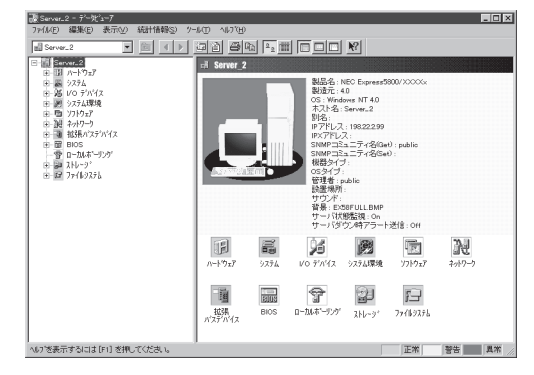

| 監視対象  | 機能                              |
|-------|---------------------------------|
| CPU   | 稼動監視機能、CPU負荷率の監視機能/高負荷の予防機能     |
| メモリ   | ECCメモリビットエラー検出/訂正機能、メモリ使用率の管理機能 |
| 冷却ファン | ファンの稼動状態の監視機能                   |
| 温度    | 温度監視機能、温度異常時の起動抑止/停止機能          |
| 電圧    | 電圧監視機能、電圧異常時の起動抑止               |

添付のCD-ROM [EXPRESSBUILDER]には本装置を監視するソフトウェア[ESMPRO/ ServerAgent]と本装置を管理するためのソフトウェア[ESMPRO/ServerManager]が 格納されています。 ESMPRO/ServerManagerはネットワーク上のコンピュータにインストールします。

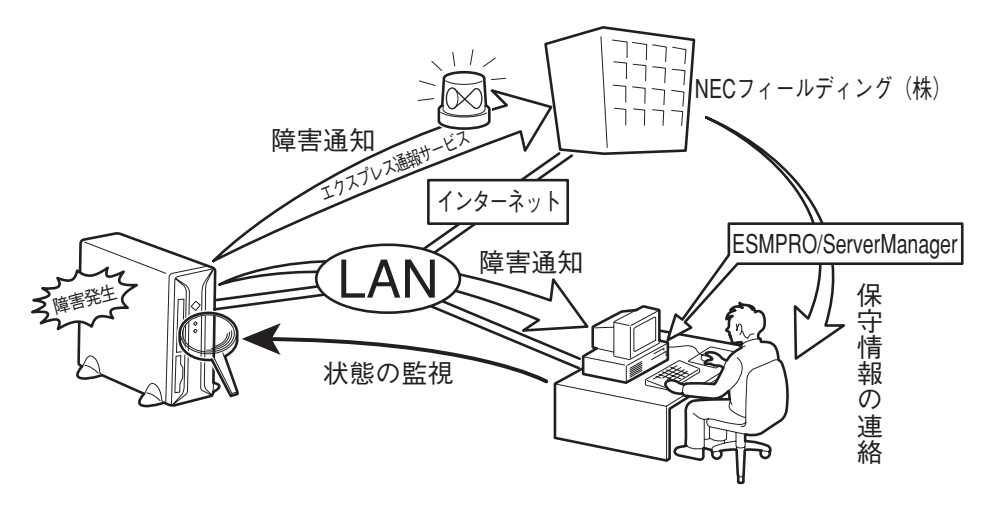

\* エクスプレス通報サービスを併せて利用することも できます(エクスプレス通報サービスは別途契約が 必要です)。

ESMPRO/ServerAgentとESMPRO/ServerManagerの詳細は4章またはオンラインドキュメントを参照してください。

ESMPROを使ってさらに高度なクライアントサーバシステムを構築する場合は別売の 「ESMPROシステム構築ガイド Ver.2.0(UL9005-201)」を参照してください。この説明 書はESMPRO製品をシステムで活用するためのガイドです。

また、ESMPROには、サーバ管理用ソフトウェアをはじめ、ネットワーク管理や電源 管理、ストレージ管理を行う専用のアプリケーション(ESMPROプロダクト)が用意され ています。ESMPROプロダクトについては、お買い求めの販売店または保守サービス 会社にお問い合わせください。

ExpressPicnic<sup>®</sup>

本装置にOSをインストールするときに 使用する「シームレスセットアップ」 は、起動後、OSのインストールの際に 必要となるいくつかの設定項目(パラ メータ)を入力した後、フロッピーディ スクにそのパラメータを記録します。 ここで作成されたフロッピーディスク のことを「セットアップパラメータFD」 といいます。

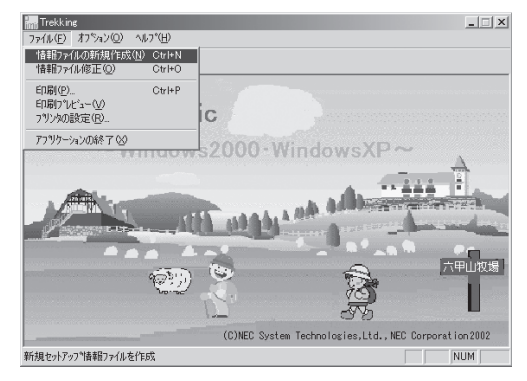

「ExpressPicnic」は、本装置のセットアップで使用する「セットアップパラメータFD」を 事前に作成するツールです。

シームレスセットアップを起動してからセットアップパラメータFDを作成するより、事前にExpressPicnicを使ってセットアップパラメータFDを作成しておくほうが、インストールの際の手間も省けます(4章を参照)。

#### ● エクスプレス通報サービス

エクスプレス通報サービスに登録することにより、システムに発生する障害情報(予防保 守情報含む)を電子メールやモデム経由で保守センターに自動通報することができます。

本サービスを使用することにより、システムの障害を事前に察知したり、障害発生時に 迅速に保守を行ったりすることができます。

また、お客様のサーバ上で動作するエクスプレス通報サービスと、クライアント上で 動作するシステム監視サービス(DMITOOL)を連携させることでシステムを安定に稼働 させることができる、クライアント/サーバ型の保守サービス(PC通報連携機能)を提供 しています。

### ■ エクスプレス通報サービスの利用には別途契約が必要です。 重要

エクスプレス通報サービスは「EXPRESSBUILDER」に格納されています。詳細は4章 またはオンラインドキュメントを参照してください。

UPS制御ツール

商用電源のトラブルは、システムを停止させる大きな原因のひとつです。

停電や瞬断に加え、電圧低下、過負荷配電、電力設備の故障などがシステムダウンの 要因となる場合があります。

無停電電源装置(UPS)は、停電や瞬断で通常使用している商用電源の電圧が低下し始め ると、自動的にパッテリから電源を供給し、システムの停止を防ぎます。システム管理 者は、その間にファイルの保存など、必要な処理を行うことができます。さらに電圧や 電流の変動を抑え、電源装置の寿命を延ばして平均故障間隔(MTBF)の延長にも貢献しま す。また、スケジュール等によるシステムの自動・無人運転を実現することもできま す。本装置では、APC社製Smart-UPSをサポートしており、PowerChute *plus*で管理・ 制御します。

# 各部の名称と機能

本装置の各部の名称を次に示します。

## 装置前面

### POWER/SLEEPスイッチ

本装置の電源をON/OFFするスイッチ。一度押す とPOWERランプが点灯し、ONの状態になる。も う一度押すとOFFの状態になる(→16、16ペー ジ)。(ESMPROをインストールすると、 ESMPROでOFFの状態を細かく設定することが できる。)

省電力モード(スリープ)に切り替える機能を持た せることができる。設定後、一度押すとSLEEPラ ンプが点灯し、省電力モードになる。もう一度押 すと、通常の状態になる(BIOSの設定でACPI Suspend TypeをS3にしている場合は、20ペー ジのヒントを参照)。

### ② POWERランプ(緑色)

電源をONにすると緑色に点灯する(→14ペー ジ)。

### ③ DISKアクセスランプ(緑色)

本体内蔵のハードディスクにアクセスしていると きに点灯する(→14ページ)。ハードディスクがオ プションボードに接続されている場合は、別売の 専用ケーブルをボードとマザーボード上のHDD LEDコネクタに接続することにより点灯する(→13 ページ)。

④ SLEEPランプ(橙色)

省電力モード(スリープ)で動作しているときに点 灯する(→15ページ)。

⑤ CD-ROMドライブ

セットしたディスクのデータの読み出し(または書 き込み)を行う(→23ページ)。

ドライブには、トレーをイジェクトするためのト レーイジェクトボタン、ディスクへのアクセス状 態を表示するアクセスランプ(アクセス中は橙色に 点灯)、トレーを強制的にイジェクトさせるための エマージェンシーホールが装備されている。

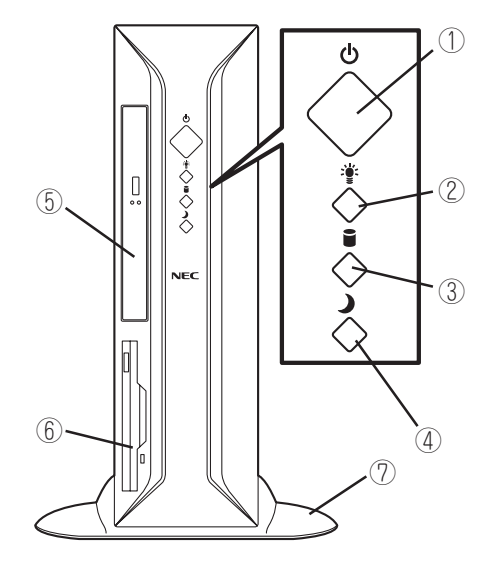

⑥ 3.5インチフロッピーディスクドライブ

3.5インチフロッピーディスクを挿入して、データの書き込み/読み出しを行う装置(→21ページ)。

ドライブには、フロッピーディスクをイ ジェクトするためのイジェクトボタン、フ ロッピーディスクへのアクセス状態を表示 するアクセスランプ(アクセス中は緑色に 点灯)が装備されている。

⑦ スタビライザ(2個、添付品)
 本装置を縦置きにして設置するときに本体を固定する器具(→32ページ)。

# 装置背面

- ① 電源コネクタ 添付の電源コードを接続する(→35ページ)。
- ② AGP/PCIボード増設用スロット オプションのPCIボードを取り付けるスロット(→178ページ)。
- ③ セキュリティプレート

盗難防止用器具を取り付けることで装置内部 ⑧ の部品の盗難を防止することができる。

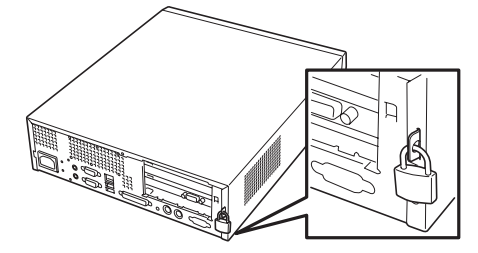

- ④ モニタコネクタ
   ディスプレイ装置を接続する(→33ページ)。
- ⑤ ラインインコネクタ ラインアウト端子を持つ機器(オーディオ機器など)と接続する(→33ページ)。
- ⑥ ラインアウトコネクタ
   ラインイン端子を持つ機器(オーディオ機器 など)と接続する(→33ページ)。
- ⑦ シリアルポート1コネクタ(右側)/シリアル ポート2コネクタ(左側)
   シリアルインタフェースを持つ装置と接続する(→33ページ)。
- ⑧ USBコネクタ(2ポート)

USBインタフェースを持つ装置と接続する (→33ページ)。 対応するソフトウェア(ドライバ)が必要。

- ④ LANポート(ネットワークポート)
  - ⑨-1 1000BASE-T/100BASE-TX/ セントロニクス 10BASE-Tコネクタ と接続する(→3)
     LAN上のネットワークシステムと接続 ① ダンプスイッチ する(→33ページ)。
  - ⑨-2 1000/100/10ランプ
     チ。通常は使用しな
     LANポートの転送速度を示すランプ(→ 10 キーボードコネクタ
     15ページ)。
  - ⑨-3 LINK/ACTランプ
     LANポートのアクセス状態を示すラン <sup>(1)</sup>
     マウスコネクタ
     プ(→15ページ)。

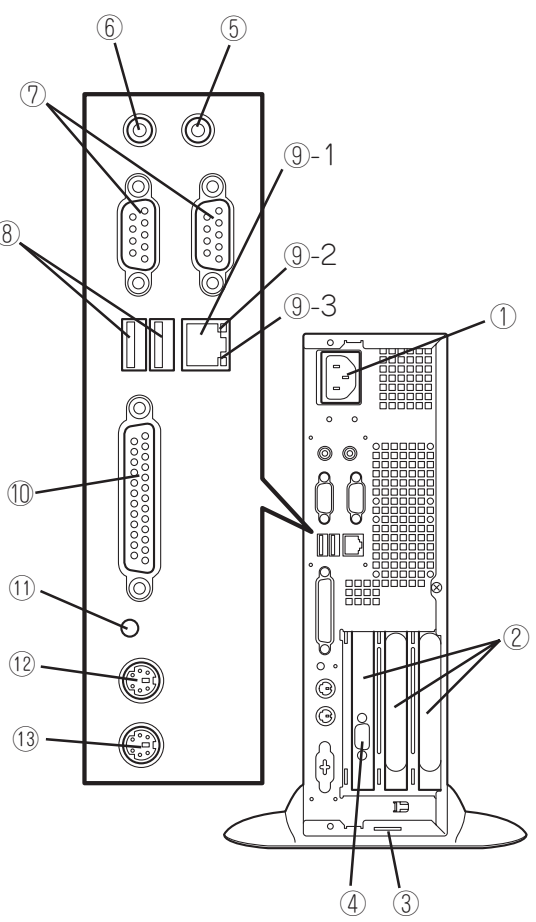

1 プリンタポートコネクタ

セントロニクスインタフェースを持つプリンタ と接続する(→33ページ)。

本装置のダンプ診断を行う押しボタンスイッ チ。通常は使用しない。

- **キーボードコネクタ** 添付のキーボードを接続する(→33ページ)。
- マウスコネクタ 添付のマウスを接続する(→33ページ)。

# 装置内部

- ① 3.5インチフロッピーディスクドライブ
- 2 CPU
- ③ CD-ROMドライブ
- ④ AGP/PCIライザーカード
- ⑤ マザーボード
- ⑥ ハードディスク(標準装備)
- ⑦ 電源ユニット

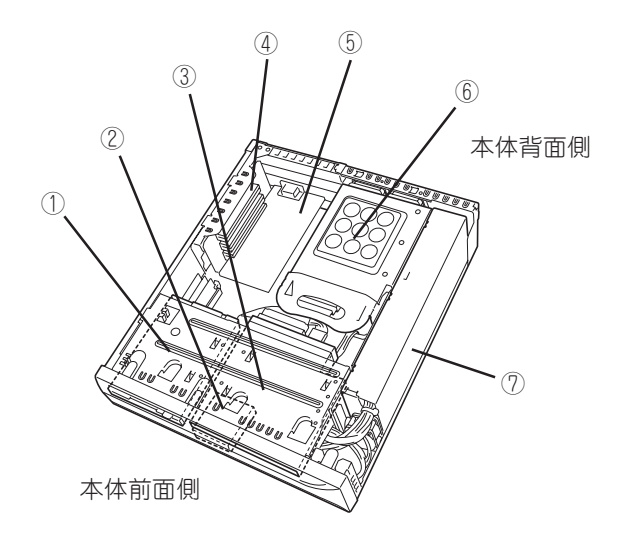

# マザーボード

マザーボード上のコネクタの位置と名称を示します。(ここでは本装置のアップグレードや 保守(部品交換など)の際に使用するコネクタのみあげています。その他のコネクタや部品に ついては出荷時のままお使いください。)

- ① スピーカ用コネクタ
- ② CPUファンコネクタ
- ③ CPUソケット
- ④ フロントファンコネクタ
- ⑤ DIMMソケット(Slot #1、512MB DIMMを 標準装備)
- ⑥ DIMMソケット(Slot #2)
- ⑦ HDD LEDコネクタ(別売ケーブル用)
- ⑧ PCIライザカード用スロット(AGPスロットを 1スロット(グラフィックスアクセラレータ標 準装備)、PCIスロットを2スロット搭載。上か らPCI#2→PCI#1→AGP)
- ⑨ CMOSクリア用ジャンパスイッチ(127ページ 参照)
- 10 外部接続コネクタ(前ページ参照)
- ① リアファンコネクタ
- 12 フロッピーディスクドライブコネクタ
- 13 リチウム電池内蔵バッテリ
- ⑭ スイッチ/ランプ用コネクタ
- ① ハードディスクドライブコネクタ(Ultra ATA)
- (16) CD-ROMドライブコネクタ(インタフェース)

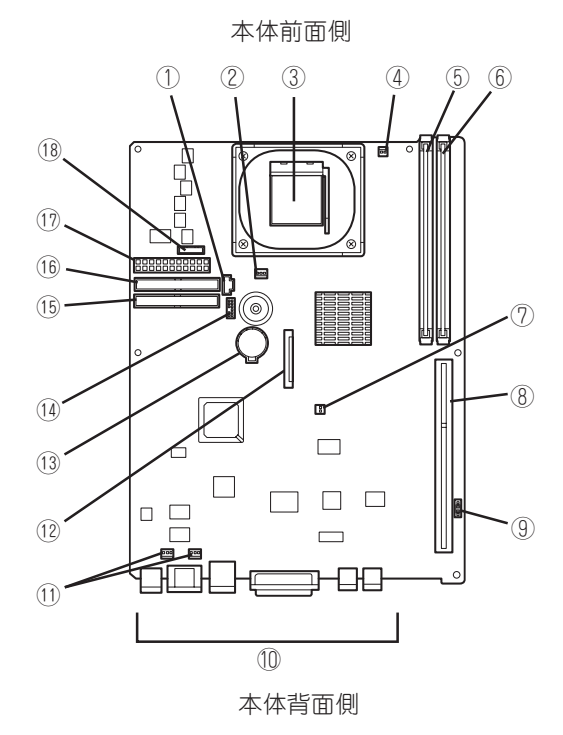

- ① 電源コネクタ
- 18 CD-ROMドライブ用コネクタ(電源)

ランプ表示

本装置のランプの表示とその意味は次のとおりです。

### POWERランプ

本装置の電源がONの間、ランプが緑色に点灯していま す。電源が本装置に供給されていないとPOWERランプ が消灯します。

省電力モード中は、SLEEPランプとの組み合わせでサ スペンドタイプを表示します(サスペンドタイプについ ては、この後の「省電力モードの起動」を参照してくださ い。

- SLEEPランプ点灯/POWERランプ点灯: S1
- SLEEPランプ点灯/POWERランプ消灯: S3

### DISKアクセスランプ

DISKアクセスランプは本装置内部のハードディスクに アクセスしているときに点灯します。 フロッピーディスクドライブ、CD-ROMドライブのア クセスランプは、それぞれにセットされているディス クやCD-ROMにアクセスしているときに点灯します。

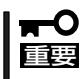

オプションボードにより内部のハードディスクに アクセスしている場合は、点灯しません。別売り のケーブルを接続することで点灯します。

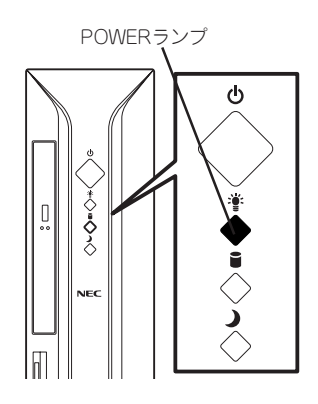

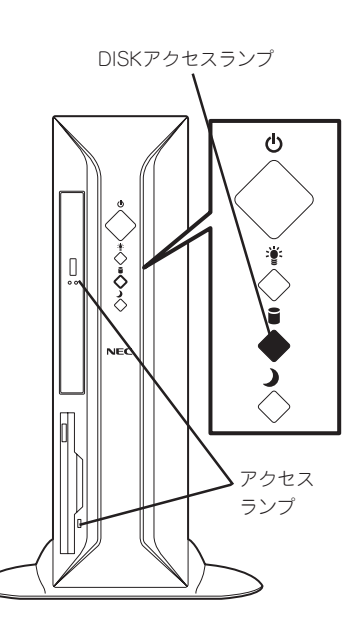

### SLEEPランプ

本装置が省電力モードに切り替わるとSLEEPランプ が点灯します。

省電力モードは本装置のPOWER/SLEEPスイッチ を押すと起動します。また、OSによっては一定時間 以上、本装置を操作しないと自動的に省電力モード に切り替わるよう設定したり、Windows 2000のコ マンドによって省電力モードに切り替えたりするこ ともできます。(オプションボードによっては機能し ないものもあります。また、BIOSの設定でACPI Suspend TypeをS3(STR)にしている場合は、20 ページのヒントを参照してください。)

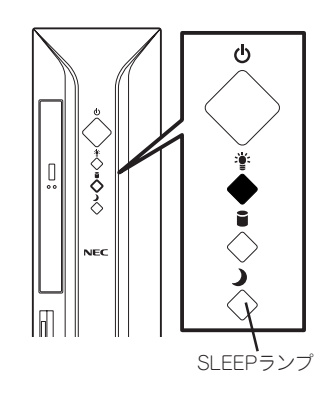

# 知っておきたいこと

### 1000/100/10ランプ

標準装備のLANポートは、1000BASE-T(1Gbps) と100BASE-TX(100Mbps)、10BASE-T (10Mbps)をサポートしています。

このランプは、ネットワークポートの通信モードが どのネットワークインタフェースで動作されている かを示します。橙色に点灯しているときは、 1000BASE-Tで動作していることを示します。緑色 に点灯しているときは、100BASE-TXで動作してい ることを示します。消灯しているときは、10BASE-Tで動作していることを示します。

### LINK/ACTランプ

本体標準装備のネットワークポートの状態を表示し ます。本体とHUBに電力が供給されていて、かつ正 常に接続されている間、橙色に点灯します(LINK)。 ネットワークポートが送受信を行っているときに橙 色に点滅します(ACT)。

LINK状態なのにランプが点灯しない場合は、ネット ワークケーブルの状態やケーブルの接続状態を確認 してください。それでもランプが点灯しない場合 は、ネットワーク(LAN)コントローラが故障してい る場合があります。お買い求めの販売店、または保 守サービス会社に連絡してください。

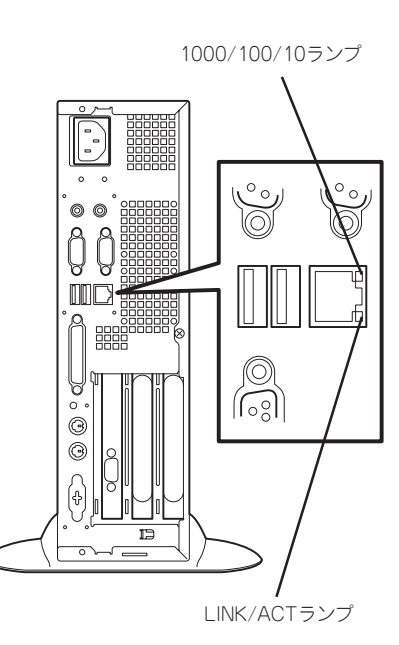

# 運用時の操作

電源のON/OFFの方法など日常の運用で知っておいていただきたい操作手順について説明します。

# 電源のON

本装置の電源は前面にあるPOWER/SLEEPスイッチを押すとONの状態になります。 次の順序で電源をONにします。

- 1. フロッピーディスクドライブにフロッピーディスクをセットしていないことを確認する。
- 2. ディスプレイ装置、および本装置に接続している周辺機器の電源をONにする。

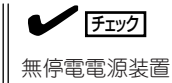

無停電電源装置(UPS)などの電源制御装置に電源コードを接続している場合は、電源制御装置の電源がONになっていることを確認してください。

**3.** 本装置前面にあるPOWER/SLEEPス イッチを押す。

POWERランプが緑色に点灯し、しばら くするとディスプレイ装置の画面には 「NEC」ロゴが表示されます。

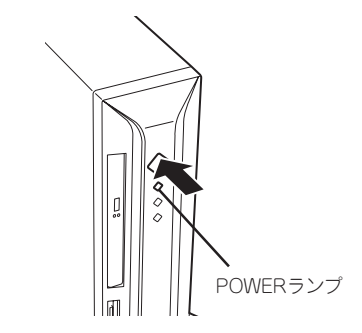

「NEC」ロゴを表示している間、本装置は自己診断プログラム(POST)を実行して本体自身の診断 をします。詳しくはこの後の「POSTのチェック」をご覧ください。POSTを完了するとOSが起動 します。ログオン画面でユーザー名とパスワードを入力すれば使用できる状態になります。

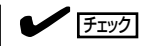

POST中に異常が見つかるとPOSTを中断し、エラーメッセージを表示します。137ページを参照してください。

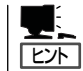

● Processorが異常高温になった場合、高価な部品を保護するための回路が作動しま す。この場合、システムは、電源OFFの状態となります。

● 運用環境(周囲温度など)を確認の後、再度、電源をONにする必要があります (Processorが冷却されるまでの間(通常、5分程度)は、電源をOFFの状態にして おく必要がある場合もあります)。

# 知っておきたいこと

# POSTのチェック

POST (Power On Self-Test)は、本装置のマザーボード内に記録されている自己診断機能です。

POSTは本装置の電源をONにすると自動的に実行され、マザーボード、ECCメモリモ ジュール、CPUモジュール、キーボード、マウスなどをチェックします。また、POSTの実 行中に各種のBIOSセットアップユーティリティの起動メッセージなども表示します。

本装置の出荷時の設定では、POSTを実行している間、ディスプレイ装置には「NEC」ロゴが表示されます。(電源ONの時から <Tab>キーを押したままにすると、POSTの実行内容が表示されます。)

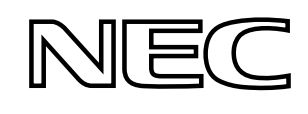

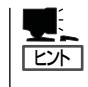

<Tab>キーを押さなくても、はじめからPOSTの診断内容を表示させることができます。 「CMOS Setupユーティリティ」の「Advanced BIOS Features(110ページ)」にある「Full Screen LOGO SHOW」の設定を「Disabled」に切り替えてください。

POSTの実行内容は常に確認する必要はありません。次の場合にPOST中に表示されるメッセージを確認してください。

- 本装置の導入時
- ●「故障かな?」と思ったとき
- 電源ONからOSの起動の間に何度もビープ音がしたとき
- ディスプレイ装置になんらかのエラーメッセージが表示されたとき

### POSTの流れ

次にPOSTで実行される内容を順をおって説明します。

- POSTの実行中は、不用意なキー入力やマウスの操作をしないようにしてください。
- システムの構成によっては、ディスプレイの画面に「Press Any Key」とキー入力を要求するメッセージを表示する場合もあります。これは取り付けたオプションのボードのBIOSが要求しているためのものです。オプションのマニュアルにある説明を確認してから何かキーを押してください。
  - オプションのPCIボードの取り付け/取り外し/取り付けているスロットの変更をして から電源をONにすると、POSTの実行中に取り付けたボードの構成に誤りがあること を示すメッセージを表示してPOSTをいったん停止することがあります。

この場合は<F1>キーを押してPOSTを継続させてください。ボードの構成についての 変更/設定は、この後に説明するユーティリティを使って設定できます。

 電源ON後、POSTが起動し、メモリチェックを始めます。ディスプレイ装置の画面左上に基本メ モリと拡張メモリのサイズをカウントしているメッセージが表示されます。本装置に搭載されて いるメモリの量によっては、メモリチェックが完了するまでに数分かかる場合もあります。同様 に再起動(リブート)した場合など、画面に表示をするのに約1分程の時間がかかる場合がありま す。

- 2. メモリチェックを終了すると、いくつかのメッセージが表示されます。これらは搭載している CPUや接続しているキーボード、マウスなどを検出したことを知らせるメッセージです。
- **3.** しばらくすると、本装置のマザーボードにあるBIOSセットアップユーティリティ「CMOS Setup ユーティリティ」の起動を促すメッセージが画面左下に表示されます。

Press DEL to enter SETUP

本装置を使用する環境にあった設定に変更するときに起動してください。エラーメッセージを 伴った上記のメッセージが表示された場合を除き、通常では特に起動して設定を変更する必要は ありません(そのまま何も入力せずにいると数秒後にPOSTを自動的に続けます)。 CMOS Setupユーティリティを起動するときは、メッセージが表示されている間に<Delete>キー を押します。設定方法やパラメータの機能については、5章を参照してください。 CMOS Setupユーティリティを終了すると、本装置は自動的にもう一度はじめからPOSTを実行 します。

4. 続いて本装置にオプションのSCSIコントローラボードなどの専用のBIOSを持ったコントローラ を搭載している場合は、それぞれのBIOSをセットアップするユーティリティの起動を促すメッ セージが表示されます(そのまま何も入力せずにいると数秒後にPOSTを自動的に続けます)。

<例: SCSI BIOSセットアップユーティリティの場合>

Press <Ctrl> <A> for SCSISelect(TM) Utility!

ここで<Ctrl>キーと<A>キーを押すとユーティリティが起動します。詳しくは、SCSI機器 に添付の説明書を参照してください。

SCSIユーティリティを使用しなければならない例としては次のような場合があります。

- ファイルベイにSCSI機器を取り付けた場合
- 外付けSCSI機器を接続した場合
- 本装置内部のSCSI機器の接続を変更した場合
- 5. オプションボードに接続している機器の情報などを画面に表示します。
- CMOS Setupユーティリティでパスワードの設定をすると、POSTが正常に終了した後に、パス ワードを入力する画面が表示されます。

### **₩**-0 重要

OSをインストールするまではパスワードを設定しないでください。

7. POSTを終了するとOSを起動します。

### POSTのエラーメッセージ

POST中にエラーを検出するとディスプレイ装置の画面にエラーメッセージを表示します。 詳しくは6章で説明しています。

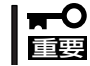

保守サービス会社に連絡するときはディスプレイの表示をメモしておいてください。アラー ム表示は保守を行うときに有用な情報となります。

# 電源のOFF

次の順序で電源をOFFにします。本装置の電源コードをUPSに接続している場合は、UPSに 添付のマニュアルを参照するか、UPSを制御しているアプリケーションのマニュアルを参照 してください。

ヒント

- Processorが異常高温になった場合、高価な部品を保護するための回路が作動します。
   この場合、システムは、電源OFFの状態となります。
- 運用環境(周囲温度など)を確認の後、再度、電源をONにする必要があります (Processorが冷却されるまでの間(通常、5分程度)は、電源をOFFの状態にしておく必 要がある場合もあります)。
- 1. OSのシャットダウンをする。
- 本装置前面にあるPOWER/SLEEPスイッチを押す。
   POWERランプが消灯します。
- 3. 周辺機器の電源をOFFにする。

# 省電力モードの起動

本装置の電力をほとんど使用しない状態(省電力モード、またはスリープモード)にすること ができます。

▲● 搭載しているオプションボードによっては、機能しない場合があります。
 国要

OS上での設定後、前面にあるPOWER/SLEEPスイッチを押 すと省電力モードになります(SLEEPランプが点灯します)。 省電力モードになってもメモリの内容やそれまでの作業の状 態は保持されています。

POWER/SLEEPスイッチを押すと元の状態に戻ります(元の 状態に戻るまでに少し時間がかかる場合があります)。

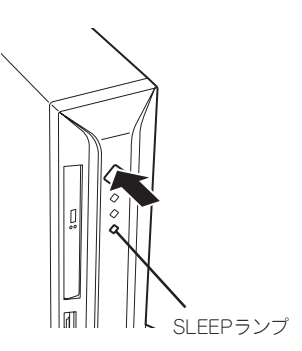

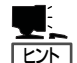

- 省電力モード中の動作レベルは、使用しているOSに依存します。(Windows 2000では、[コントロールパネル]ー[電源オプション]を開き、[詳細]ー[電源ボタン]の設定を [スタンバイ]にするとPOWERスイッチをSLEEPスイッチとして使用することができます。)
- CMOS Setupユーティリティで「Power Management Setup」→「ACPI Suspend Type」 を「S3(STR)」に設定してると、POWER/SLEEPスイッチを押してスリープ状態から復 帰するときに、(電源オプションのプロパティでの)「モニタの電源を切る」の状態で復帰 する場合があります(画面に出力されない)。その場合は、キーボードかマウスを操作す ると通常状態に戻ります。
- オプションボードによっては、CMOS Setupユーティリティで「Power Management Setup」→「ACPI Suspend Type」を「S3(STR)」に設定してると、スリープ状態から復帰 しない場合があります。その場合は「S1(POS)」に設定して使用してください。
- サスペンドタイプの「S1(POS)」はソフトオフ状態を示します。「S3(STR)」と比較して 省電力効果は少ないですが、その分、確実に復帰します。「S3(STR)」はRAMへのサス ペンド状態を示します。RAMに保存されている内容を保持するために必要となる電力だ けを使用します。

# フロッピーディスクドライブ

本装置前面にフロッピーディスクを使ったデータの読み出し(リード)・保存(ライト)を行う ことのできる3.5インチフロッピーディスクドライブが搭載されています。 2モードのフロッピードライバ(FAT1.44MBと720KBフォーマットのフロッピーディスクを 使用可能)が標準でインストールされています。

### フロッピーディスクのセット/取り出し

フロッピーディスクをフロッピーディスクドライブにセットする前に本装置の電源がON (POWERランプ点灯)になっていることを確認してください。

フロッピーディスクをフロッピーディスクドライブに完全に押し込むと「カチッ」と音がして、フロッピーディスクドライブのイジェクトボタンが少し飛び出します。

イジェクトボタンを押すとセットしたフロッピーディスクをフロッピーディスクドライブか ら取り出せます。

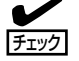

- フォーマットされていないフロッピーディスクをセットすると、ディスクの内容を読めないことを知らせるメッセージやフォーマットを要求するメッセージが表示されます。 OSに添付のマニュアルを参照してフロッピーディスクをフォーマットしてください。
  - フロッピーディスクをセットした後に本装置の電源をONにしたり、再起動するとフロッピーディスクから起動します。フロッピーディスク内にシステムがないと起動できません。
  - フロッピーディスクアクセスランプが消灯していることを確認してからフロッピーディ スクを取り出してください。アクセスランプが点灯中に取り出すとデータが破壊される おそれがあります。

### フロッピーディスクの取り扱いについて

フロッピーディスクは、データを保存する大切なものです。またその構造は非常にデリケートにできていますので、次の点に注意して取り扱ってください。

- フロッピーディスクドライブにはていねいに奥まで挿入してください。
- ラベルは正しい位置に貼り付けてください。
- 鉛筆やボールペンで直接フロッピーディスクに書き込んだりしないでください。
- シャッタを開けないでください。
- ゴミやほこりの多いところでは使用しないでください。
- フロッピーディスクの上に物を置かないでください。
- 直射日光の当たる場所や暖房器具の近くなど温度の高くなる場所には置かないでください。
- たばこの煙に当たるところには置かないでください。
- 水などの液体の近くや薬品の近くには置かないでください。

- 磁石など磁気を帯びたものを近づけないでください。
- クリップなどではさんだり、落としたりしないでください。
- 磁気やほこりから保護できる専用の収納ケースに保管してください。
- フロッピーディスクは、保存している内容を誤って消 すことのないようにライトプロテクト(書き込み禁止) ができるようになっています。ライトプロテクトされ ているフロッピーディスクは、読み出しはできます が、ディスクのフォーマットやデータの書き込みがで きません。重要なデータの入っているフロッピーディ スクは、書き込み時以外はライトプロテクトをしてお くようお勧めします。3.5インチフロッピーディスクの ライトプロテクトは、ディスク裏面のライトプロテク トスイッチで行います。

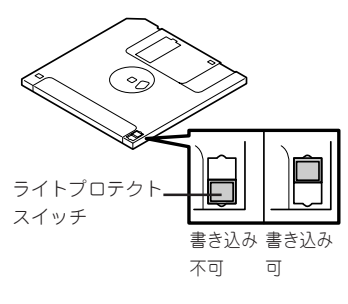

 フロッピーディスクは、とてもデリケートな記憶媒体です。ほこりや温度変化によって データが失われることがあります。また、オペレータの操作ミスや装置自身の故障など によってもデータを失う場合があります。このような場合を考えて、万一に備えて大切 なデータは定期的にパックアップをとっておくことをお勧めします。(本装置に添付され ているフロッピーディスクは必ずバックアップをとってください。)

# CD-ROMドライブ

本装置前面にCD-ROMドライブがあります。

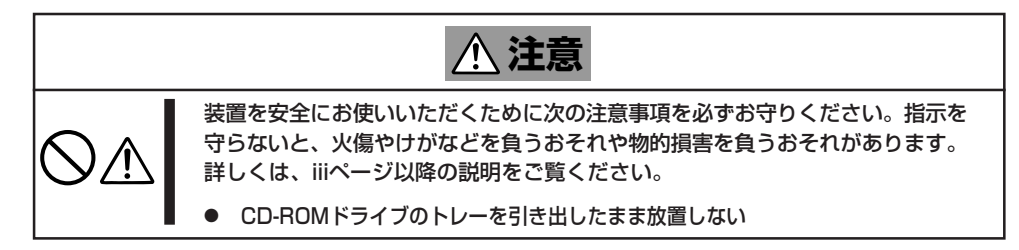

### ディスクのセット

ディスクは次の手順でセットします(ここでは横置きの場合を例に説明しています)。

- 1. ディスクをドライブにセットする前に本装置の電源がON(POWERランプが緑色に点灯)になって いることを確認する。
- 2. ドライブ前面のトレーイジェクトボタンを押す。

トレーが少し出てきます。

3. トレーを軽く持って手前に引き出し、トレーが止まるまで 引き出す。

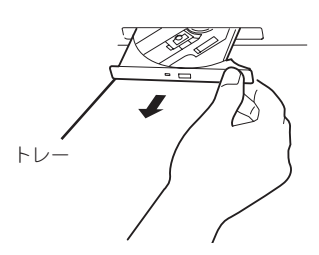

4. ディスクの文字が印刷されている面を上にしてトレーの上 に静かに、確実に置く。 文字が印刷されている面

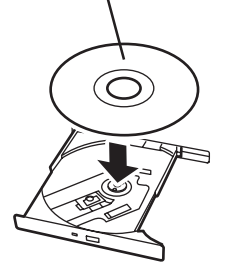

右図のように片方の手でトレーを持ちながら、
 もう一方の手でトレーの中心にあるローター部
 分にディスクの穴がはまるように指で押して、
 トレーにセットする。

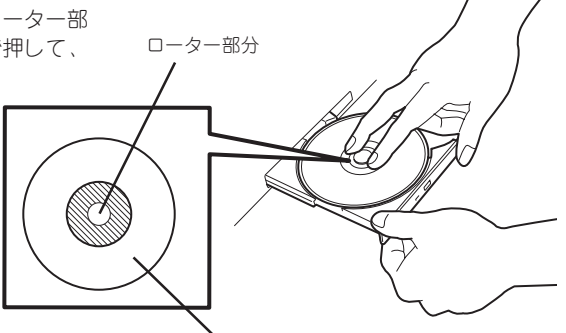

CD-ROMのこの部分を押す

6. トレーの前面を軽く押して元に戻す。

■ ディスクのセット後、ドライブの駆動音が大きく聞
 ■ こえるときはディスクをセットし直してください。

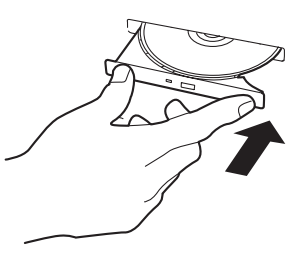

### ディスクの取り出し

ディスクの取り出しは、ディスクをセットすると きと同じようにトレーイジェクトボタンを押して トレーを引き出します。

アクセスランプが点灯しているときはディスクに アクセスしていることを示します。トレーイジェ クトボタンを押す前にアクセスランプが点灯して いないことを確認してください。

右図のように、片方の手でトレーを持ち、もう一 方の手でトレーの中心にあるローター部分を押さ えながらディスクの端を軽くつまみ上げるように してトレーから取り出します。

ディスクを取り出したらトレーを元に戻してください。

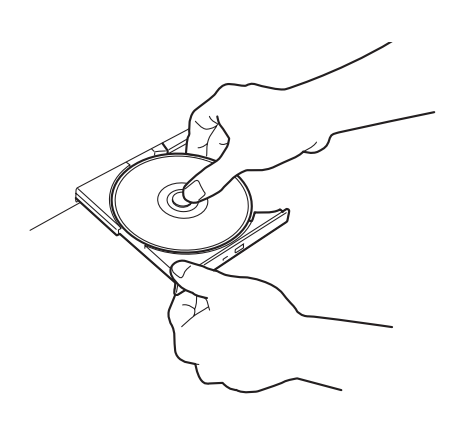

### 取り出せなくなったときの方法

トレーイジェクトボタンを押してもディスクを本装置から取り出せない場合は、次の手順に 従って取り出します。

- 1. POWER/SLEEPスイッチを押して本装置の電源をOFF(POWERランプ消灯)にする。
- 2. 直径約1.2mm、長さ約100mmの金属製のピン(太めのゼムクリップを引き伸ばして代用できる)をドライブ前面右側にあるエマージェンシーホールに差し込んで、トレーが出てくるまでゆっくりと押す。

ドライブのタイプによってエマージェン シーホールの位置がことなることがあり ます。

### **-0**

- つま楊枝やプラスチックなど折れ やすいものを使用しないでください。
- 上記の手順を行ってもディスクが 取り出せない場合は、保守サービ ス会社に連絡してください。

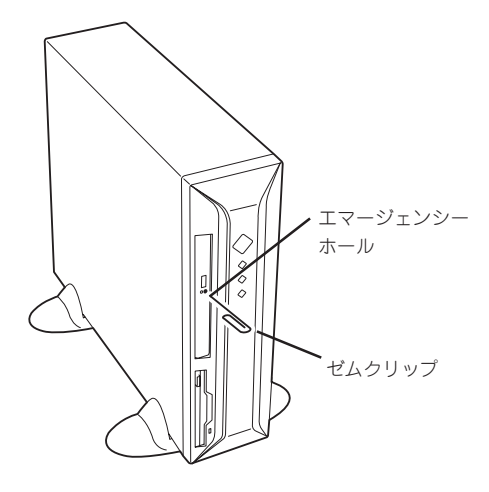

- 3. トレーを持って引き出す。
- 4. ディスクを取り出す。
- 5. トレーを押して元に戻す。

### ディスクの取り扱いについて

本装置にセットするディスクは次の点に注意して取り扱ってください。

- 本装置は、CD規格に準拠しない「コピーガード付きCD」などのディスクにつきまして は、CD再生機器における再生の保証はいたしかねます。
- ディスクを落とさないでください。
- ディスクの上にものを置いたり、曲げたりしないでください。
- ディスクにラベルなどを貼らないでください。
- 信号面(文字などが印刷されていない面)に手を触れないでください。
- 文字の書かれている面を上にして、トレーにていねいに置いてください。
- キズをつけたり、鉛筆やボールペンで文字などを直接ディスクに書き込まないでください。
- たばこの煙の当たるところには置かないでください。
- 直射日光の当たる場所や暖房器具の近くなど温度の高くなる場所には置かないでください。

- 指紋やほこりがついたときは、乾いた柔らかい布で、内側から外側に向けてゆっくり、 ていねいにふいてください。
- 清掃の際は、CD専用のクリーナをお使いください。レコード用のスプレー、クリーナ、 ベンジン、シンナーなどは使わないでください。
- 使用後は、専用の収納ケースに保管してください。

# リセット

OSが起動する前にシステムが動作しなくなったとは、<Ctrl>キーと<Alt>キーを押し ながら、<Delete>キーを押してください。システムがリセットされます。

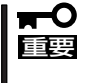

リセットは、本装置のDIMM内のメモリや処理中のデータをすべてクリアしてしまいます。 ハングアップしたとき以外でリセットを行うときは、本装置がなにも処理していないことを 確認してください。

# 強制電源OFF

OSから本装置をシャットダウンできなくなったときや、 POWER/SLEEPスイッチを押しても電源をOFFにできなく なったとき、リセットが機能しないときなどに使用します。

本装置のPOWER/SLEEPスイッチを4秒ほど押し続けてくだ さい。電源が強制的にOFFになります。(電源を再びONにする ときは、電源OFF(強制シャットダウン)から約10秒ほど待っ てから電源をONにしてください。)

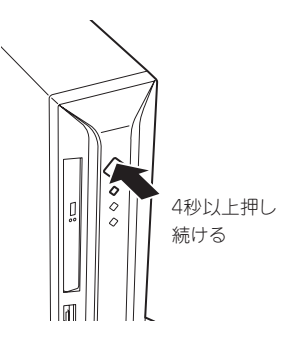

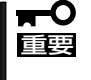

リモートパワーオン機能を使用している場合は、一度、 電源をONにし直して、OSを起動させ、正常な方法で電 源をOFFにしてください。

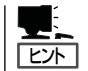

- Processorが異常高温になった場合、高価な部品を保護するための回路が作動します。
   この場合、システムは、電源OFFの状態となります。
- 運用環境(周囲温度など)を確認の後、再度、電源をONにする必要があります (Processorが冷却されるまでの間(通常、5分程度)は、電源をOFFの状態にしておく必 要がある場合もあります)。

| ~Memo~ |
|--------|
|        |
|        |
|        |
|        |
|        |
|        |
|        |
|        |
|        |
|        |
|        |
|        |
|        |
|        |
|        |
|        |
|        |
|        |
|        |
|        |
|        |
|        |
|        |
|        |
|        |
|        |
|        |
|        |
|        |
|        |
|        |
|        |
|        |
|        |
|        |
|        |
|        |
|        |
|        |
|        |
|        |
|        |
|        |
|        |
|        |
|        |
|        |
|        |
|        |
|        |
|        |
|        |
|        |
|        |
|        |
|        |
|        |
|        |
|        |
|        |
|        |
|        |
|        |
|        |
|        |
|        |
|        |
|        |
|        |
|        |
|        |
|        |
|        |
|        |